# 关于淄川区 2023 年城区及开发区义务教育段 学校新生人学信息摸底登记的公告

根据淄博市教育局《关于做好 2023 年度义务教育段学校招 生入学工作的通知》(淄教字〔2023〕18 号)要求,淄川区将组 织开展 2023 年义务教育段学校新生入学信息摸底登记工作,现 就有关事宜公告如下:

一、入学条件

(一)基本条件: 2023年小学一年级招生对象为 2016年9月1日至 2017年8月31日出生的适龄儿童及 2022年申请延缓入学的适龄儿童。初中一年级招收对象为 2023年完成小学五年级学业的学生。

(二)入学条件:适龄儿童少年具有学校招生范围内户口或 监护人在学校招生范围内有合法房产并实际入住,具体条件见附件2。

(三)外来务工人员随迁子女入学条件:适龄儿童少年及其 法定监护人具有淄川区以外户籍,监护人一方或双方在学校招生 范围内有合法稳定住所及合法稳定工作。

#### 二、信息填报

为进一步提升教育服务质量,努力做到教育便民,2023年 义务教育段学校新生入学信息摸底登记通过"爱山东"APP进行 网上信息登记,具体工作要求如下: (一) 信息登记时间

"爱山东" APP 淄川区义务段学校入学信息填报功能开放时间为 2023 年 5 月 18 日 9:00-6 月 5 日 17:00。

(二) 填报办法

符合城区及开发区义务教育段学校入学条件且计划进入相关学校就读的适龄入学儿童,由监护人通过"爱山东"APP进行网上入学信息登记,各类别具体操作流程见附件 3。

对无法正常完成信息填报的家长,可及时联系班主任指导完成信息填报。 区教体局也设立了信息登记服务热线 (0533-5130281)和线下咨询服务点(区教体局基础教育科), 对有需求的家长进行现场服务指导。

#### 三、信息审核

入学信息填报成功后,由区教体局组织成立信息审核小组, 在 6 月底前根据报名平台通过大数据接口获取的信息进行线上 审核。如有特殊情况,区教体局会根据预留联系方式与您联系。 请广大家长在审核工作结束后关注报名平台查看审核结果。录取 通知书发放及报到时间另行通知。

特别提醒:除开发区外其他乡镇及非城区区属义务段学校信息登记不用家长通过 APP 填报,由各相关学校制定工作方案,通过线上或集中填报方式到学校直接报名,入学信息由相关学校组织进行审核,招生学校管理员按照下发模板导入招生平台,并通过相应渠道向家长反馈审核结果。

附件: 1. 咨询电话及咨询时间

2. 淄川区 2023 年义务教育段新生入学条件

3. 淄川区义务段学校报名信息填报流程

淄川区教育和体育局

2023年5月17日

附件1

# 咨询电话

师专附中小学部: 3823000 师专附小: 5281810 实验小学: 5282664 实验小学松龄路分校: 5271502 实验小学南校区: 5182646 北关小学: 5163492 曜华小学: 5172008 商城路小学: 5180481 雁阳小学: 5611616 实验中学: 5187595 淄川二中: 5288515 师专附中初中部: 3823000 淄川中学初中部 (原金城中学): 5162992 开发区实验学校: 5419001 开发区中心校: 5411054 淄川区教体局: 5130281

# 咨询时间

工作日: 上午8: 00-11: 30; 下午14: 00-17: 00

附件 2

# 淄川区 2023 年义务教育段新生人学条件

一、镇域内中小学

由各学校根据淄川区义务教育段招生意见及镇域划片方案 制定招生简章,确定招生入学相关条件。

#### 二、城区及开发区中小学

招收具有学校划片招生范围内户籍或监护人在学校划片招 生范围内有合法房产的适龄儿童。具体条件如下:

1.监护人在学校划片招生范围内具有合法房产(商业用房除外),依据监护人合法房产地址确定就读学校,监护人有多处合法房产的,以实际居住地合法房产地址作为确定就读学校的依据。

 监护人在学校划片招生范围内购买新建合法房产(商业用 房除外),但房屋产权证暂未办理,已交工并实际入住的,可作 为确定就读学校的依据。

3.具有学校划片招生范围内户口,监护人在学校划片招生范围内无合法房产,但在城区学校招生范围内居住的,经入户调查核实后,统筹安排入学。适龄儿童少年及监护人不在招生范围内居住的,根据各学校招生情况统筹调剂安排入学。

4.具有学校划片招生范围内户口,监护人名下无房产且适龄 儿童少年与其监护人的户口长期和祖父母、外祖父母在一起(适龄儿童少年户口自出生至今未迁移过),长期随祖父母、外祖父母居住的,其祖父母、外祖父母在学校划片招生范围内有合法房产的,可依据其祖父母、外祖父母的合法房产地址确定就读学校。

5.2018年-2022年有学生通过划片招生进入师专附小、实验 小学、北关小学就读及2019年-2022年有学生通过划片招生进 入实验中学就读的房产地址,不再作为2023年划片招生入学依 据,根据当年学校学位情况,统筹安排入学。

6.当片区内适龄儿童少年人数超出服务学校招生能力时将按照以下顺序调剂安排部分学生到其它学校就读: 城区户口无房、城区户口无房租房居住、城区户口自有住房、城区内有大产权房产暂未办理房产证交房入住时间晚者、房产证签发日期晚者。

7.符合城区入学条件且有兄姐(同一家庭子女)在城区公办 学校就读的适龄儿童,在学校有空余学位的前提下,可申请在兄 姐所在学校或就近学校安排就读。

所有参与城区中小学划片招生并审核合格的适龄儿童少年, 监护人在规定时间内持入学通知书到招生学校报到。

#### 三、外来务工随迁子女

具有非淄川区户籍,持有公安部门签发的淄川城区居住证, 且父母有一方在城区合法经商或务工的,经审核符合条件的外来 务工随迁子女由区教体局统筹安排入学。被确认的外来务工人员 子女入学后,各项待遇与本地学生完全相同。接受完义务教育段 学习后,按当年的淄博市高中段学校招生政策确定是否在本地报 考或回原户籍所在地报考高中学校。

各镇(开发区)范围内义务教育段学校招收外来务工人员随 迁子女入学,参照上述规定执行。

#### 四、特殊儿童、孤困境儿童、留守儿童

残障儿童实行特教中心入学、随班就读和送教上门多形式保 障入学,对于学校招生范围内的残障儿童、孤困境儿童、留守儿 童等特殊群体学生,学校不得以任何理由拒收。学生入学报名时, 各学校要全面建立学生档案,将父母外出务工情况和监护人变化 情况逐一进行登记并及时更新,准确掌握学生信息,便于学生入 学后有针对性地开展管理服务工作。

## 五、其他特殊人员子女

严格落实烈士子女、符合条件的现役军人子女、公安英烈和 因公牺牲伤残公安民警子女及其他各类优抚对象的义务教育入 学教育优待政策。对于符合条件的高层次人才、优秀企业家、淄 博城市发展合伙人及其在淄代表、淄博市外商投资企业优秀企业 家等子女严格按照有关规定,开通子女教育服务绿色通道,简化 办理流程,优先协调办理入学手续。

## 附件 3

# 淄川区义务段学校人学信息填报流程

# 淄川区义务段学校入学信息填报流程一: "爱山东"注册认证

#### 一、下载安装"爱山东"APP

在手机应用商店搜索"爱山东"或者扫描下方二维码下载安装"爱山东" APP。

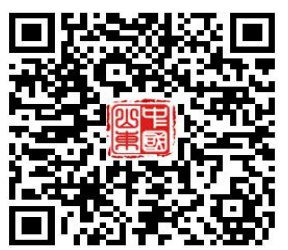

二、注册账户

安装完成后,打开"爱山东"APP,逐步点击【我的】-【请登录】-【注册】,使用手机号+短信验证码注册账户。(注册时请务必使用适龄入 学儿童的监护人手机号进行注册,且确保报名使用的大产权房产或居住 证、务工合同、营业执照等为该监护人所有)。

| 用白巾心            | < <        | 登录                    |                  | < 个人则                   | 印注册                   |
|-----------------|------------|-----------------------|------------------|-------------------------|-----------------------|
| M/+0            |            |                       |                  | () 清确保护项信息真实有           | 效。一经设置无法停改 ×          |
| 请登录 🕞           |            | 个人用户 法人员              | 司户               | *姓名                     | 调填写姓名                 |
| • UERR          |            |                       |                  | *证件类型                   | 身份证 >                 |
| 我的证照 2          | #EEE 请输入手机 | 0                     | 获取验证码            | *证件号码                   | 请填写证件号码               |
|                 | 胡柏入验证      | 13                    |                  | 证件开始日期                  | 请选择开始日期               |
|                 |            |                       | 日果有银河?点这里        | 证件有效期                   | 请选择有效期                |
| 🙈 不动产权证书        |            | 2.4                   |                  | 证件截止日期                  | 请选择截止日期               |
|                 |            |                       |                  | • 我们需要使用您的证件信           | 息以验证您本人身份             |
| DA arrow zear m | 22.00      | 除亏害的登录                |                  | 12                      | #                     |
| ▲子常业执照          |            |                       |                  | 注:申山东省内人员身份报证<br>间段内校验。 | . 仅太神白洞?: 00至17: 008f |
|                 |            |                       |                  |                         |                       |
|                 |            |                       |                  |                         |                       |
|                 |            | 其他登录方式                |                  |                         |                       |
| 常用工具            |            |                       |                  |                         |                       |
| a 🚥 🍙 😐 💡       |            | 来任金融产量装               |                  |                         |                       |
|                 | © RCR      | 2. (2008年10 010年10日)及 | OLARPHY CARACTER |                         |                       |

# 三、完成账户实名认证

点击进入【我的】页面最上方个人信息板块,点击【用户认证】,根据提示逐步完成实名认证,达到L4级别。

|                  | 用戶               | □中心                    | 0              | <  |      | 基本信息                  | <  | 用户认证                   |         |
|------------------|------------------|------------------------|----------------|----|------|-----------------------|----|------------------------|---------|
| *## 🔊 >          |                  |                        | 2wfw5035581064 |    |      | 😡 😨 实名认证用户 🔗 认证等级: 三级 |    |                        |         |
| 我的证照             |                  |                        | 全部正用           | 0  | 用户认证 | 认证等级:L3等级>            | 等级 | 说明                     |         |
|                  | 身份证电             | 子信息                    |                | 1  | 用户名  | zwfw5035581064        |    | 账号口令用户<br>账号口令认证       | EWE     |
|                  |                  |                        |                | Θ  | 姓名   | *35                   |    | 手机认证用户<br>短信码认证        | BUE     |
|                  | + 立即申            | 领更多证照                  |                | 83 | 证件号码 | 370302******7727      |    | 实名认证用户<br>社区(集合证实名)证   | EU.E    |
| 常用工具             |                  |                        |                |    | 手机号  | 188****5901 >         | 6  | 在14/36分址头台以近<br>定名认证用户 |         |
| 1                | ۲                |                        | *              | â  | 密码   | $\rightarrow$         | Ľ  | 公安实人认证                 | UREA AL |
| 戦的力件             | 我的评价             | 我的咨询                   | 我的收藏           | 20 | 账号注销 | $\rightarrow$         |    |                        |         |
| <b>資</b><br>我約足迹 | <b>部</b> 足反馈     | ●<br>書小都(体絵版)          |                |    |      | 退出登录                  |    |                        |         |
|                  | 服务更迭<br><b>联</b> | 明 办事一 网语<br><b>系我们</b> |                |    |      |                       |    |                        |         |
|                  |                  |                        |                |    |      |                       |    |                        |         |
| 0                | $\odot$          |                        | (1)<br>(1)     |    |      |                       |    |                        |         |

## 淄川区义务段学校入学信息填报流程二:

城区——城区范围内有大产权房产

1. 进入"爱山东"APP,在首页点击【淄川区义务段报名入学】栏目,进入入学信息填报界面。

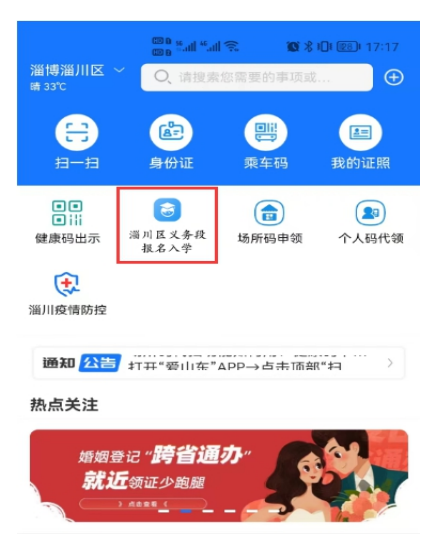

图1 "爱山东" APP 首页

小学一年级入学选择【幼升小城区报名】,初中一年级入学选择
 【小升初城区报名】,点击【添加学生】进入信息填报界面(如图2)

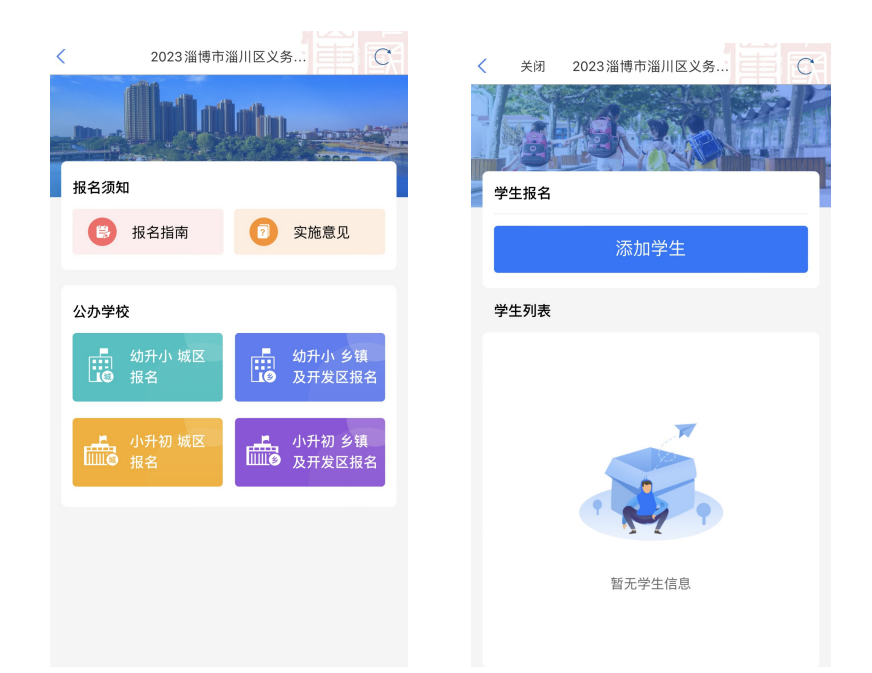

图 2 淄川区义务段学校入学信息填报入口

3.填写学生及监护人基本信息(如图3),请监护人对照户口本,准确填写学生姓名及身份证号,并选择毕业学校及班级,其中,未在城区就读小学或幼儿园的,选择"未在淄川城区内就读小学(幼儿园)"。监护人1姓名、身份证号、电话等信息由平台通过数据接口自动获取,监护人2相关信息请如实填写,平台会自动对监护关系进行核验。若只有一个法定监护人,监护人2信息可与监护人1信息一致。

| <                      | 关闭                   | 2023淄                  | 博市淄川区 | ☑义务 |     | $C_{1}^{2}$ |
|------------------------|----------------------|------------------------|-------|-----|-----|-------------|
|                        | ●                    |                        | 第二步   |     | 第三步 |             |
|                        | 学生信息                 | l                      |       |     |     |             |
| 学生如                    | 性名 *                 | 请                      | 输入    |     |     |             |
| 身份证                    | 涯 <b>*</b>           | 请                      | 输入    |     |     |             |
| 选择 <sup>上</sup><br>请选持 | 毕业学林<br>泽            | 交 *                    |       |     |     | >           |
| 所在王                    | 班级 *                 | 请                      | 选择    |     |     | >           |
| <b>9</b>               | 监护人信                 | 息                      |       |     |     |             |
| 监护/<br>**燕             | 人1姓名                 | *                      |       |     |     |             |
| 监护,<br>3****           | 人1身份<br>*******      | 证号 <b>*</b><br>******? | 2     |     |     |             |
| 监护,<br>150**           | 人1电话<br>*****51      | *                      |       |     |     |             |
| <b>监护</b><br>请选排       | 人1称谓<br>≩            | *                      |       |     |     | >           |
| <b>监护</b> 》<br>请输〉     | 人2姓名                 | *                      |       |     |     |             |
| 监护,<br>请输)             | 人2身份                 | 证号 *                   |       |     |     |             |
| 监护,<br>请输)             | 人2电话                 | *                      |       |     |     |             |
| <b>监护</b> ,<br>请选排     | 人2称谓<br><sup>≩</sup> | *                      |       |     |     | >           |
|                        |                      |                        | 下一步   |     |     |             |
|                        |                      |                        |       |     |     |             |

图 3 学生及监护人信息填报

4. 完善户籍信息及房产信息(如图 4)。结合户籍类别文字说明,对 适龄入学儿童户籍类别进行选择。户籍地址由数据接口自动获取,未能获 取的请参照户口本户籍地址信息手动输入即可。

| <                | 关闭           | 2023淄      | 博市淄  | 区义务  |       | C  |
|------------------|--------------|------------|------|------|-------|----|
|                  | ●——<br>第一步   |            | 第二步  | Þ    | 第三步   | 7  |
|                  | 户籍信          | 息          |      |      |       |    |
| 学生<br>淄川         | E户籍类<br> 区城区 | 别* 🥐<br>户口 | 点击查看 | 户籍类型 | 说明    | >  |
| 学生<br>自动         | E户籍地<br>助获取( | 址*<br>未获取请 | 青参照F | コロ地均 | 止手动输入 | () |
| đ                | 房产信          | 息          |      |      |       |    |
| <b>选</b> 择<br>请讫 | ₽报名的<br>₺择   | 房产*        |      |      |       | >  |
|                  | 上-           | -步         |      |      | 下一步   |    |

## 图 4 完善户籍信息

5. 完善房产信息(如图 5)。监护人在城区学校招生范围内有大产权 房产且已办理产权证的,可从房产信息列表中选择报名所用房产;暂未办 理不动产证但已交工入住的新建小区合法房产的,请手动输入网签合同编 号(20位由数字及大写英文字母组成的字符串),获取房产信息。

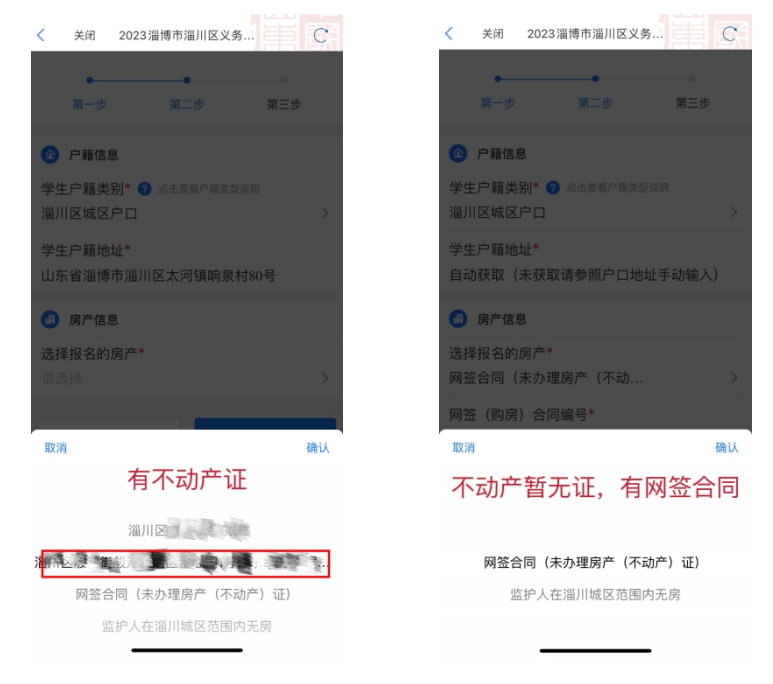

|                        | 经济适用住房买卖合同         |                           |
|------------------------|--------------------|---------------------------|
|                        | (备案编号 20 P1G3V *1) |                           |
|                        |                    |                           |
| 双方当事人:                 |                    |                           |
|                        |                    |                           |
| 出卖人: <u>淄博</u>         |                    |                           |
| 注册地址: 滥儿               |                    |                           |
| 营业执照注册号: <u>37</u>     | 2-1                |                           |
| 企业资质证书号: <u>034044</u> |                    |                           |
| 法定代表人: 煮 _             | 联系电话: 6            | Man Service States of the |
| 邮政编码: 255100           |                    | A STATE A STATE STATE     |

图 5 完善房产信息

6.填报片区信息,并选择是否为特殊人群(如图6)。监护人根据家庭住址,参考片区分布图(点击图片可放大查看),准确选择家庭住址所属片区,对于符合城区小学入学条件且计划选择到雁阳小学就读的适龄儿童,可在所属片区中直接选择"拟选择雁阳小学就读";根据实际情况,选择是否为相关类别的特殊人群。完成后提交即完成所有报名流程。

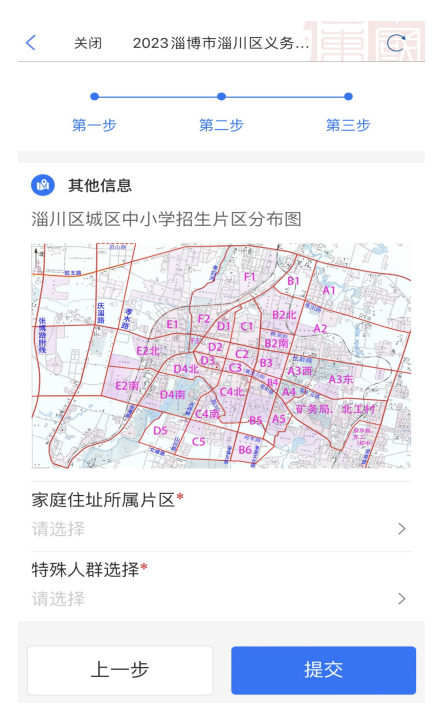

图 6 填报片区信息,并选择是否为特殊人群

# 淄川区义务段学校人学信息填报流程三:

城区——城区户口但无大产权房产

1. 进入"爱山东"APP,在首页点击【淄川区义务段报名入学】栏目,进入入学信息填报界面。

| 淄博淄川区<br>晴 33℃                                                                                                    | <mark>◎◎ ⁵.il ⁵.</mark> il<br>◎● <sup>⁵.il</sup> <sup>•</sup> .il | ○ ○ ○ ○ ○ ○ ○ ○ ○ ○ ○ ○ ○ ○ ○ ○ ○ ○ ○ | • <b>0</b> • @3 • 17:17 |  |
|----------------------------------------------------------------------------------------------------|-------------------------------------------------------------------|---------------------------------------|-------------------------|--|
| <del>3</del> –==                                                                                                    | 身份证                                                               | <b>興</b><br>乘车码                       | <b>建</b><br>我的证照        |  |
| ■■<br>■ i i i<br>健康码出示                                                                                                    | 送<br>湯川区义务役<br>报名入学                                               | (<br>)<br>场所码申领                       | <b>2</b> 3<br>个人码代领     |  |
| ※ ※ <p< th=""><th></th><th></th><th></th></p<> |                                                                   |                                       |                         |  |
| 通知 公告                                                                                                    | 打开"爱山东"                                                           | APP→占未而部                              | (*†1) >                 |  |
| 热点关注<br>婚姻登记" <b>跨省通办</b> "<br>就近领证少跑腿                                                                                                    |                                                                   |                                       |                         |  |

图1 "爱山东" APP 首页

2.小学一年级入学选择【幼升小城区报名】,初中一年级入学选择【小升初城区报名】,点击【添加学生】进入信息填报界面(如图2)

| <    | 2023淄博市淄)    | 区义争 | s 📺 🖸            | Â   | < | 关闭  | 2023淄博市淄川区义务 | Ç,                |
|------|--------------|-----|------------------|-----|---|-----|--------------|-------------------|
| 报名须知 | bla          | il. |                  |     | Ÿ | 生报名 |              | The second second |
|      |              | 0   |                  | 1.1 |   |     |              | - 1               |
|      | 报名指南         | 0   | 实施意见             |     |   |     | 添加学生         |                   |
|      |              |     |                  |     |   |     |              |                   |
| 公办学校 |              |     |                  |     | 学 | 生列表 |              |                   |
|      | 幼升小 城区<br>报名 |     | 幼升小 乡镇<br>及开发区报名 |     |   |     |              |                   |
|      | 小升初 城区<br>很名 | Ē   | 小升初 乡镇<br>及开发区报名 |     |   |     |              |                   |
|      |              |     |                  |     |   |     | 暂无学生信息       |                   |
|      |              |     |                  |     |   |     |              |                   |

图 2 淄川区义务段学校入学信息填报入口

3.填写学生及监护人基本信息(如图3),请监护人对照户口本,准确填写学生姓名及身份证号,并选择毕业学校及班级,其中,未在城区就读小学或幼儿园的,选择【未在淄川城区内就读小学(幼儿园)】。监护人1姓名、身份证号、电话等信息由平台通过数据接口自动获取,监护人2相关信息请如实填写,平台会自动对监护关系进行核验。若只有一个法定监护人,监护人2信息可与监护人1信息一致。

| く 关闭                | 2023淄博市淄川区义务            |     |
|---------------------|-------------------------|-----|
| ●<br>第一步            | 第二步                     | 第三步 |
| 学生信息                | j.                      |     |
| 学生姓名 *              | 请输入                     |     |
| 身份证 <mark>*</mark>  | 请输入                     |     |
| <b>选择毕业学</b><br>请选择 | 校 *                     | >   |
| 所在班级 *              | 请选择                     | >   |
| 💄 监护人们              | 言息                      |     |
| 监护人1姓名<br>**燕       | 7 <b>*</b>              |     |
| 监护人1身份<br>3******** | }证号 <b>*</b><br>******2 |     |
| 监护人1电词<br>150*****5 | <b>5 *</b><br>1         |     |
| 监护人1称请<br>请选择       |                         | >   |
| 监护人2姓名<br>请输入       | 7 <b>*</b>              |     |
| 监护人2身份<br>请输入       | }证号 *                   |     |
| 监护人2电词<br>请输入       | £ *                     |     |
| 监护人2称请<br>请选择       | <b>*</b>                | >   |
|                     | 下一步                     |     |

## 图 3 学生及监护人信息填报

4. 完善户籍信息及房产信息(如图 4)。结合户籍类别文字说明,对 适龄入学儿童户籍类别进行选择。户籍地址由数据接口自动获取,未能获 取的请参照户口本户籍地址信息手动输入即可。

| <               | 关闭           | 2023淄      | 博市淄        | 川区义务  |         | C  |
|-----------------|--------------|------------|------------|-------|---------|----|
|                 | ●<br>第一步     |            | 第二         | 步     | <br>第三步 | Þ  |
|                 | 户籍信』         | 急          |            |       |         |    |
| 学生<br>淄川        | ≧户籍类<br> 区城区 | 别* 🥐<br>户口 | 点击查君       | 「白籍类型 | 说明      | >  |
| 学生<br>自动        | E户籍地<br>b获取( | 址*<br>未获取请 | <b>青参照</b> | 户口地均  | 止手动输入   | 入) |
| đ               | 房产信息         | 息          |            |       |         |    |
| <b>选择</b><br>请送 | 译报名的<br>话择   | 房产*        |            |       |         | >  |
|                 | Ŀ-           | 一步         |            |       | 下一步     |    |

## 图 4 完善户籍信息

5. 完善房产信息(如图 5)。淄川城区户口城区内无房(含租房、自 有小产权房、居住于(外)祖父母房产、城区外居住等类别),选择【监 护人在淄川城区范围内无房】,准确选择【房产类别】,并手动输入实际家 庭住址。

| く 关闭 2023淄博市淄川区义务    | C   | 关闭 2023淄博市淄川区义务                 |
|----------------------|-----|---------------------------------|
| • • • •              |     | • • •                           |
| 第一步 第二步 第二           | 三步  | 第一步 第二步 第三步                     |
| 戶籍信息                 |     | ◎ 户籍信息                          |
| 学生户籍类别* 🕜 点击查看户籍类型说明 |     |                                 |
| 淄川区城区户口              | >   | 字生尸籍交别* 2 点击宣有尸籍交型说明<br>巡川区城区白口 |
| 学生户籍地址*              |     | 温川区城区广口 /                       |
| 自动获取(未获取请参照户口地址手动轴   | 俞入) | 学生户籍地址*                         |
|                      |     | 自动获取(未获取请参照户口地址手动输入)            |
| <b>切</b> 房广信息        |     | 月 定产信息                          |
| 选择报名的房产*             |     |                                 |
|                      | >   | 选择报名的房产*                        |
|                      |     | 监护人在淄川城区范围内九房 >                 |
| 取消                   | 确认  | <b>房产类别*</b> 请选择 >              |
|                      |     | 家庭住址(现地址)*                      |
|                      |     | 请输入                             |
| 网签合同(未办理房产(不动产)证     | .)  |                                 |
| 监护人在淄川城区范围内无房        | >   | 上一步下一步                          |
|                      |     |                                 |

图 5 完善房产信息

6.填报片区信息,并选择是否为特殊人群(如图6)。监护人根据家庭住址,参考片区分布图(点击图片可放大查看),准确选择家庭住址所属片区,对于符合城区小学入学条件且计划选择到雁阳小学就读的适龄儿童,可在所属片区中直接选择【拟选择雁阳小学就读】;根据实际情况,选择是否为相关类别的特殊人群。完成后提交即完成所有报名流程。

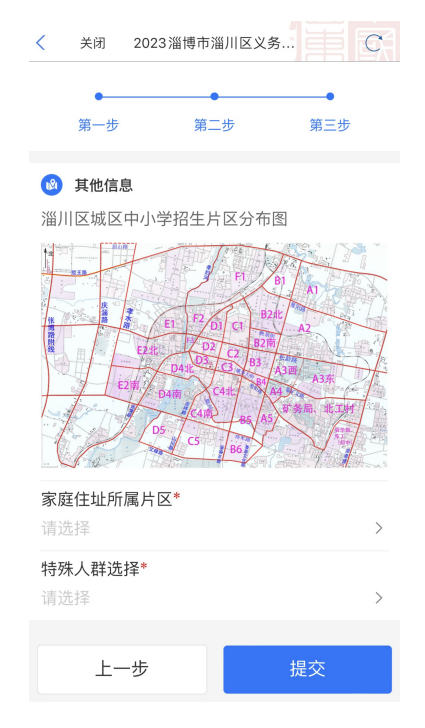

图 6 填报片区信息,并选择是否为特殊人群

## 淄川区义务段学校入学信息填报流程四:

## 城区——外来务工随迁子女报名

1. 进入"爱山东"APP,在首页点击【淄川区义务段报名入学】栏目,进入入学信息填报界面。

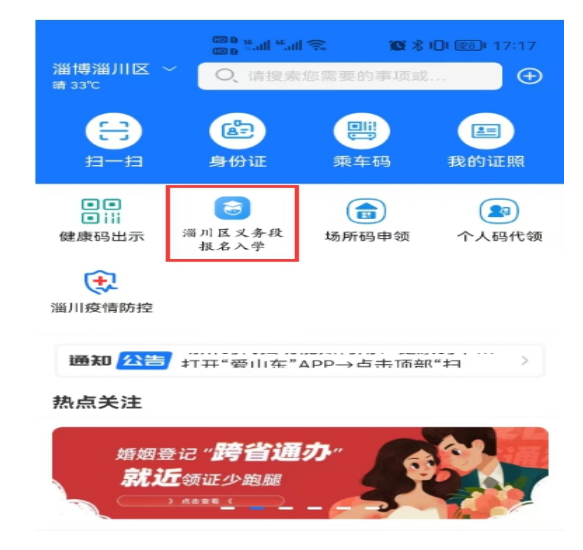

图1 "爱山东" APP 首页

2.小学一年级入学选择【幼升小城区报名】,初中一年级入学选择【小升初城区报名】,点击【添加学生】进入信息填报界面(如图2)

| < 2023淄博市淄川[       | 区义务                                | 关闭 2023淄博市淄川区义务 C |
|--------------------|------------------------------------|-------------------|
|                    |                                    | WEIR2             |
| 报名须知               |                                    | 71111             |
| 报名指南               | ② 实施意见                             | 添加学生              |
|                    |                                    |                   |
| 公办学校               |                                    | 学生列表              |
| 幼升小 城区<br>报名       | ▲ 幼升小 乡镇<br>10 及开发区报名              |                   |
| ▲ 小升初城区<br>□□□◎ 报名 | 上, 小升初 乡镇<br>Ⅲ <sup>❹</sup> 及开发区报名 |                   |
|                    |                                    | 37                |
|                    |                                    | 暂无学生信息            |
|                    |                                    |                   |

图 2 淄川区义务段学校入学信息填报入口

3.填写学生及监护人基本信息(如图3),请监护人对照户口本,准确填写学生姓名及身份证号,并选择毕业学校及班级,其中,未在城区就读小学或幼儿园的,选择【未在淄川城区内就读小学(幼儿园)】。监护人1姓名、身份证号、电话等信息由平台通过数据接口自动获取,监护人2相关信息请如实填写,平台会自动对监护关系进行核验。若只有一个法定监护人,监护人2信息可与监护人1信息一致。

| < 关闭                      | 2023淄博市淄川区义务            | 5 E |
|---------------------------|-------------------------|-----|
| ●<br>第一步                  | 第二步                     | 第三步 |
| 学生信息                      | ġ                       |     |
| 学生姓名 *                    | 请输入                     |     |
| 身份证 *                     | 请输入                     |     |
| 选择毕业学 <sup>;</sup><br>请选择 | 校*                      | >   |
| 所在班级 *                    | 请选择                     | >   |
| 👤 监护人信                    | 言息                      |     |
| 监护人1姓名<br>**燕             | <b>*</b>                |     |
| 监护人1身份<br>3********       | }证号 <b>*</b><br>******2 |     |
| 监护人1电记<br>150*****5       | 5 <b>*</b><br>1         |     |
| 监护人1称谓<br>请选择             | a *                     | >   |
| <b>监护人2姓名</b><br>请输入      | ʻ *                     |     |
| <b>监护人2身份</b><br>请输入      | }证号 *                   |     |
| <b>监护人2电记</b><br>请输入      | 5*                      |     |
| 监护人2称谓<br>请选择             | a *                     | >   |
|                           | 下一步                     |     |

## 图 3 学生及监护人信息填报

4. 完善户籍信息(如图 4)。外来务工随迁子女入学选择"淄川区以 外户籍"。并准确选择报名学生与监护人1或监护人2在同一户口本,户 籍地址便可由数据接口自动获取。未能获取的请参照户口本户籍地址信息 手动输入即可。

| 关闭 2023淄博市淄川区义务                                                 | < 关闭 2023淄博市淄川区义务                |
|-----------------------------------------------------------------|----------------------------------|
| 第一步 第二步 第三步                                                     | ●●<br>第一步 第二步 第三步                |
| <ul> <li>户籍信息</li> <li>学生户籍类别*</li> <li>《 点击查看户籍类型说明</li> </ul> |                                  |
| 淄川区以外户口 > 学生户籍地址*                                               | 学生户籍类别*                          |
| 提示           学生与哪一位监护人在同一户口本上?                                  | 学生户籍地址*<br>自动获取(未获取请参照户口地址手动输入)  |
| 选择         监护人1           请选         监护人2                       | 房产信息                             |
| 都不同                                                             | 选择报名的房产*<br>监护人在淄川城区范围内无房      > |
|                                                                 | 上一步下一步                           |

图 4 完善户籍信息

5. 完善房产信息(如图 5)。淄川城区无合法房产的外来务工人员报 名房产选择"监护人在淄川城区范围内无房"即可。

| <        | 关闭                       | 2023淄博       | 市淄川区义   | 务     | C  |
|----------|--------------------------|--------------|---------|-------|----|
|          | ●——<br>第一步               |              | ●       | 第三步   |    |
|          | 户籍信!                     | 息            |         |       |    |
| 学生<br>淄川 | E户籍类<br> 区以外             | 别* ? 点<br>户口 | 击查看户籍类到 | 型说明   | >  |
| 学生<br>自动 | E户籍地<br>b获取(             | 址*<br>未获取请   | 参照户口地   | 址手动输入 | .) |
| Ø        | 房产信                      | 急            |         |       |    |
| 选择<br>监护 | 译报名的<br><sup>D</sup> 人在淄 | 房产*<br>川城区范[ | 围内无房    |       | >  |
|          | 上-                       | -步           |         | 下一步   |    |

图 5 完善房产信息

6. 获取居住证信息,完善工作信息(如图 6)。平台数据接口自动获 取监护人居住证信息,由监护人根据实际选择务工或自主经营,相关信息 将通过数据接口自动获取。

| < 关闭 2023淄博市淄川区义务 C | < 关闭 2023淄博市淄川区义务                     |
|---------------------|---------------------------------------|
| 第一步 第二步 第三步         | 第一步 第二步 第三步                           |
| □ 居住证信息             | ■ ■ ■ ■ ■ ■ ■ ■ ■ ■ ■ ■ ■ ■ ■ ■ ■ ■ ■ |
| 居住证签发时间*            |                                       |
| 2022-05-18 10:47:24 | 居住证签发时间*                              |
| 居住证地址*              | 2022-05-18 10:47:24                   |
| 昆仑路90号              | 居住证地址*                                |
|                     | 昆仑路90号                                |
|                     | -                                     |
| 监护人1(注册人)为务工还是自主经营* | □ 工作信息                                |
| 自主经営                | 监护人1(注册人)为务工还是自主经营*                   |
| 选择工商信息*             | 务工 >                                  |
| 请选择 >               | 冬丁前位之称*                               |
| 营业证编号(社会统一信用代码)*    | ラエキ 世 口 称<br>遺論 入                     |
| 请输入                 |                                       |
| 营业开始时间*             | 务工开始时间*                               |
| 请输入                 |                                       |
| 营业地址*               | 务工单位地址*                               |
| 请输入                 | 请输入                                   |

图 6 获取居住证信息,完善工作信息

7.填报片区信息,并选择是否为特殊人群。(如图7)。监护人根据家庭住址,参考片区分布图(点击图片可放大查看),准确选择家庭住址所属片区,对于符合城区小学入学条件且计划选择到雁阳小学就读的适龄儿童,可在所属片区中直接选择【拟选择雁阳小学就读】;根据实际情况,选择是否为相关类别的特殊人群。完成后提交即完成所有报名流程。

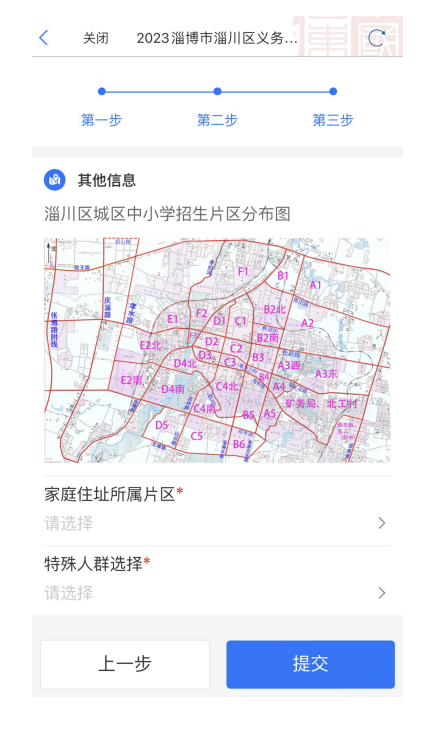

图 7 填报片区信息,并选择是否为特殊人群

# 淄川区义务段学校人学信息填报流程五:开发区——报名开发区范围内有大产权房产

1. 进入"爱山东"APP,在首页点击【淄川区义务段报名入学】栏目,进入入学信息填报界面。

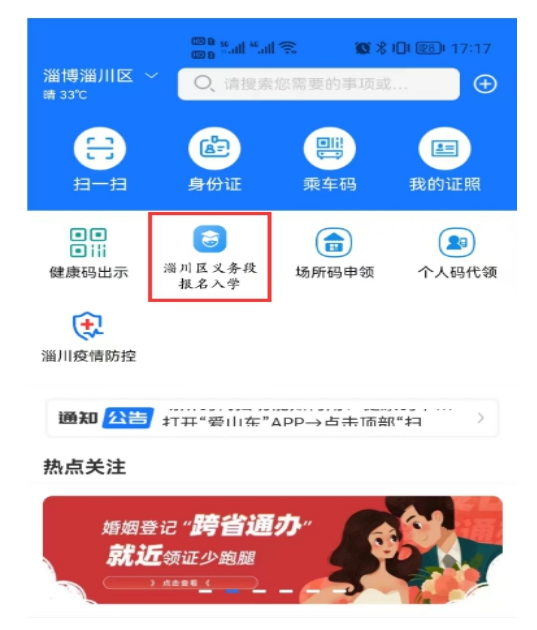

图1 "爱山东" APP 首页

小学一年级入学选择【幼升小开发区报名】,初中一年级入学选择
 【小升初开发区报名】,点击【添加学生】进入信息填报界面(如图2)

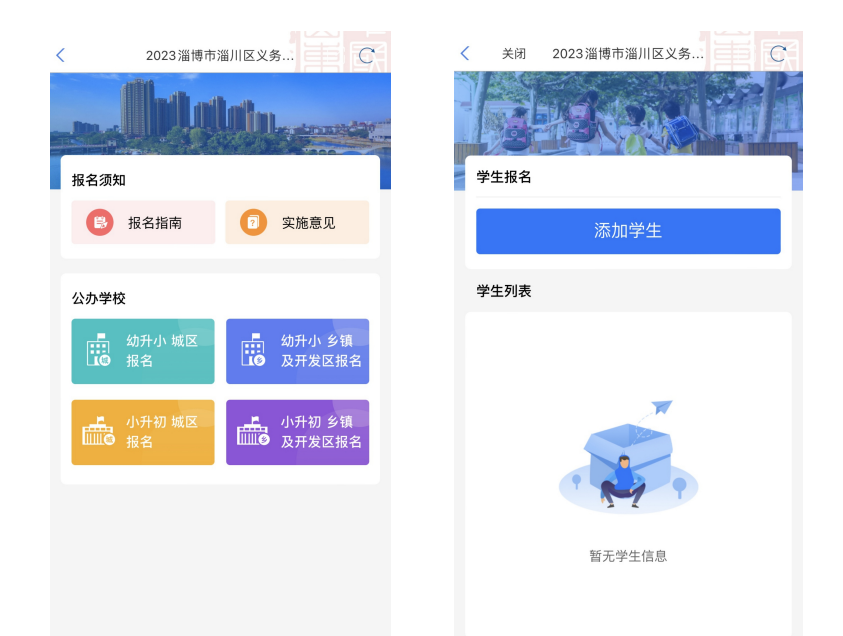

图 2 淄川区义务段学校入学信息填报入口

3.填写学生及监护人基本信息(如图3),请监护人对照户口本,准 确填写学生姓名及身份证号,并选择报名开发区及学校。监护人1姓名、 身份证号、电话等信息由平台通过数据接口自动获取,监护人2相关信息 请如实填写,平台会自动对监护关系进行核验。若只有一个法定监护人, 监护人2信息可与监护人1信息一致。

| 🗸 关闭                        | 2023淄博市淄川区义约            | 8 C |
|-----------------------------|-------------------------|-----|
| ●<br>第一步                    | 第二步                     | 第三步 |
| 学生信息                        | Ţ                       |     |
| 学生姓名 *                      | 100                     |     |
| 身份证 *                       | 350.                    | 34  |
| 选择预报名:<br>开发区               | 学校所在乡镇*                 | >   |
| 选择报名学 <sup>;</sup><br>开发区范围 | 交 <b>*</b><br>内小学       | >   |
| 监护人信                        | 息                       |     |
| 监护人1姓名<br>**凤               | 1 *                     |     |
| 监护人1身份<br>3*********        | `证号 <b>*</b><br>******5 |     |
| 监护人1电记<br>139*****64        |                         |     |
| 监护人1称谓<br>母亲                | *                       | >   |
| 监护人2姓名<br>柳                 |                         |     |
| 监护人2身份<br>350               | Υ证号 <b>*</b><br>16      |     |
| 监护人2电记<br>155 9             | -<br>-<br>-             |     |
| 监护人2称谓<br>父亲                | *                       | >   |
|                             | 下一步                     |     |

图 3 学生及监护人信息填报

4. 完善户籍信息(如图4)。结合户籍类别文字说明,对适龄入学儿童户籍类别进行选择。户籍地址由数据接口自动获取,未能获取的请参照

户口本户籍地址信息手动输入即可。

| <               | 关闭           | 2023淄     | 博市淄川区  | 义务     | 萬   |    |
|-----------------|--------------|-----------|--------|--------|-----|----|
|                 | •            |           | _      |        |     |    |
|                 | 第一步          |           | 第二步    |        | 第三步 |    |
|                 | 户籍信题         | <b>.</b>  |        |        |     |    |
| 学生<br>本乡        | E户籍类<br>乡镇户籍 | 别* 🕜 🕫    |        |        |     |    |
| 学生<br>山东        | E户籍地<br>R省淄博 | 址*<br>市淄川 |        | الهرما |     |    |
| •               | 房产信息         | 息         |        |        |     |    |
| <b>选择</b><br>请送 | ¥报名的         | 房产*       |        |        |     |    |
|                 |              |           |        |        |     |    |
| 取沪              | ij           |           |        |        |     | 确认 |
|                 |              |           |        |        |     |    |
|                 |              |           |        |        |     |    |
|                 |              | オ         | \$乡镇户籍 |        |     |    |
|                 |              | 区内        | 其他镇办户  | 「籍     |     |    |
|                 |              |           | 区外户籍   |        |     |    |

### 图 4 完善户籍信息

5. 完善房产信息(如图 5)。监护人在报名开发区范围内有大产权房产 且已办理产权证的,可从房产信息列表中选择报名所用房产;暂未办理不 动产证但已交工入住的新建小区合法房产的,请手动输入网签合同编号 (20位由数字及大写英文字母组成的字符串),获取房产信息。

| < 关闭 2023淄博市淄川区义务                           | < 关闭 2023淄博市淄川区义务             |
|---------------------------------------------|-------------------------------|
| ● ● ● ● ● ● ● ● ● ● ● ● ● ● 第二步 第三步         | ■<br>第一步 第二步 第三步              |
| 有不动产证                                       | ◎ 户籍信息                        |
| 学生户籍类别 <sup>●</sup> ♀ 点击宣看户籍类型说明<br>本乡镇户籍 > | 学生户籍类别* 🕜 点击宣看户籍类型说明<br>本乡镇户籍 |
| 学生户籍地址*<br>山东省淄博市淄川[                        | 学生户籍地址*<br>山东省淄博市淄川区太河镇响泉村80号 |
| (3) 房产信息                                    |                               |
| 选择报名的房产*                                    | 选择报名的房产*<br>网签合同(未办理房产(不动     |
| 房产证编号* 04                                   | 网签(购房)合同编号*                   |
| 房产所有人 * 🔹 🔹 🚠                               |                               |
| 家庭住址(房产地址)*<br>淄川区                          | 上一步下一步                        |
| 共有情况* 共同共有                                  |                               |
| 上一步                                         | 个动产暂无证,有网签合                   |

|                        | 经济适用住房头买合用     | (17                                      |                      |
|------------------------|----------------|------------------------------------------|----------------------|
|                        | (备案编号 20 P165) |                                          |                      |
| 双方当事人:                 |                |                                          |                      |
|                        |                |                                          |                      |
| 出卖人: <u>淄博</u>         |                | 10 10 10 10 10 10 10 10 10 10 10 10 10 1 | and the state of the |
| 注册地址: <u>淄川</u>        |                |                                          |                      |
| 营业执照注册号: 37            | 2-1            |                                          |                      |
| 金业资质证书号: <u>034044</u> |                |                                          |                      |
| Mahalin to I the       | PHZ dult of    |                                          |                      |

图 5 完善房产信息

6.填报片区信息(如图6)。监护人根据家庭住址,参考片区分布图 (点击图片可放大查看),准确选择家庭住址所属片区,完成后提交即完成所有报名流程。

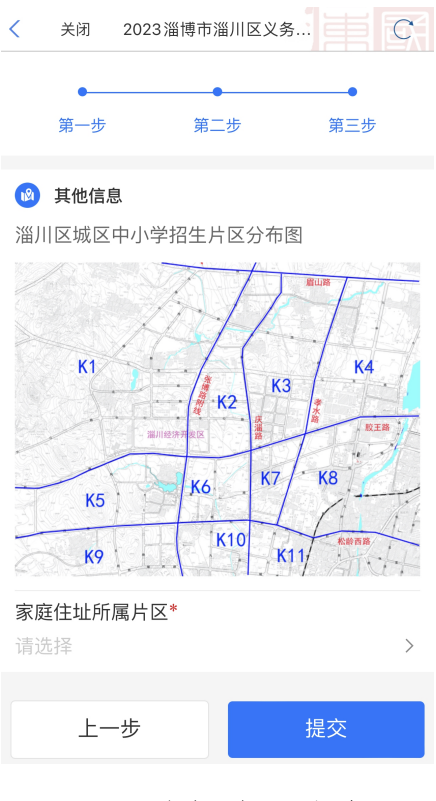

图 6 填报片区信息

## 淄川区义务段学校人学信息填报流程六:

## 开发区——报名开发区户口但无大产权房产

1. 进入"爱山东"APP,在首页点击【淄川区义务段报名入学】栏目,进入入学信息填报界面。

|                                | അം ടപി <sup>ട</sup> പി     | i≘ 100 %          | 10:17:17         |  |  |  |
|--------------------------------|----------------------------|-------------------|------------------|--|--|--|
| 淄博淄川区<br>晴 33℃                 | ~ O、请搜索                    | 您需要的事项或           | ••••• <b>•</b>   |  |  |  |
| <b>H</b><br>11-11              | 身份证                        | <b>二</b><br>東车码   | <b>建</b><br>我的证照 |  |  |  |
| <ul> <li></li></ul>            | <b>运</b><br>淄川区义务段<br>报名入学 | <b>國</b><br>场所码申领 | 个人码代领            |  |  |  |
| 注<br>淄川疫情防控                    |                            |                   |                  |  |  |  |
| 通知公告                           | 打开"爱山东"                    | APP→占未而割          | R"‡1 >           |  |  |  |
| 热点关注                           |                            |                   |                  |  |  |  |
| 婚姻登记" <b>跨省通办</b> "<br>就近领证少跑腿 |                            |                   |                  |  |  |  |

图1 "爱山东" APP 首页

2.小学一年级入学选择【幼升小及开发区报名】,初中一年级入学选择【小升初及开发区报名】,点击【添加学生】进入信息填报界面(如图2)

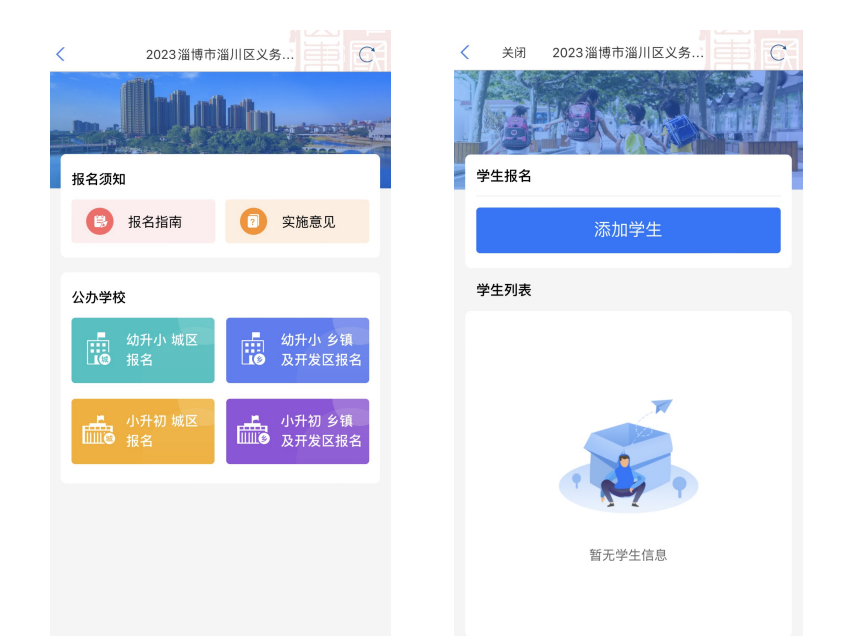

图 2 淄川区义务段学校入学信息填报入口

3.填写学生及监护人基本信息(如图3),请监护人对照户口本,准确填写学生姓名及身份证号,并选择报名乡镇为开发区及学校。监护人1 姓名、身份证号、电话等信息由平台通过数据接口自动获取,监护人2 相关信息请如实填写,平台会自动对监护关系进行核验。若只有一个法定监护人,监护人2信息可与监护人1信息一致。

| < 关闭                | 2023淄博市                 | 「淄川区义务     |          | $\mathbf{C}^2$ |
|---------------------|-------------------------|------------|----------|----------------|
| ●<br>第一步            | 第                       | ●<br>至二步   | ●<br>第三步 |                |
| 学生信                 | 3                       |            |          |                |
| 学生姓名 *              |                         | No.        |          |                |
| 身份证 *               | 350.                    | The states | .34      |                |
| 选择预报名<br>开发区        | 学校所在乡                   | 镇*         |          | >              |
| 选择报名学<br>开发区范围      | 校 <b>*</b><br>内小学       |            |          | >              |
| \rm 监护人们            | 言息                      |            |          |                |
| 监护人1姓名<br>**凤       | 2 *                     |            |          |                |
| 监护人1身份<br>3*******  | }证号 <b>*</b><br>******5 |            |          |                |
| 监护人1电试<br>139*****6 | 告 <b>*</b><br>4         |            |          |                |
| 监护人1称讯<br>母亲        | ₿*                      |            |          | >              |
| 监护人2姓名<br>柳         | <b>3</b> *              |            |          |                |
| 监护人2身份<br>350       | ो证号 <b>*</b><br>□16     |            |          |                |
| 监护人2电讯<br>155       | 5*                      |            |          |                |
| 监护人2称诮<br>父亲        | <b>₽ *</b>              |            |          | >              |
|                     | 下                       | 一步         |          |                |

图 3 学生及监护人信息填报

4. 完善户籍信息(如图4)。选择【本乡镇户籍】,户籍地址由数据接口自动获取,未能获取的请参照户口本户籍地址信息手动输入即可。

| <               | 关闭                    | 2023淄     | 博市淄川区 | 《义务… |     |    |
|-----------------|-----------------------|-----------|-------|------|-----|----|
|                 |                       |           |       |      |     |    |
|                 | 第一步                   |           | 第二步   |      | 第三步 |    |
|                 |                       |           |       |      |     |    |
|                 | 户籍信!                  | <b>.</b>  |       |      |     |    |
| 学生<br>本乡        | E户籍类<br>>镇户籍          | 别* 🕜 )    |       |      |     |    |
| 学生              | E户籍地<br>313淄博         | 址*<br>市淄田 |       |      |     |    |
| ЦЛ              |                       |           |       |      |     |    |
| đ               | 房产信!                  |           |       |      |     |    |
| <b>选择</b><br>请送 | <b>経<br/>服名的</b><br>経 | 房产*       |       |      |     |    |
|                 |                       |           |       |      |     |    |
| 取消              | Í                     |           |       |      |     | 确认 |
|                 |                       |           |       |      |     |    |
|                 |                       |           |       |      |     |    |
|                 |                       | Z         | 本乡镇户籍 | ŧ    |     |    |
|                 |                       | 区内        | 其他镇办  | 户籍   |     |    |
|                 |                       |           | 区外户籍  |      |     |    |

## 图 4 完善户籍信息

5. 完善房产信息(如图 5)。报名开发区范围内无大产权房产,选择 【学校招生范围内无房】,准确选择【房产类别】,并手动输入实际家庭住 址。

| <        | 关闭                      | 2023淄†      | 専市淄川区         | 〖义务…  |     | <u>C</u> |
|----------|-------------------------|-------------|---------------|-------|-----|----------|
|          | •                       |             | •             |       | •   |          |
|          | 第一步                     |             | 第二步           |       | 第三步 |          |
|          | 户籍信,                    | 息           |               |       |     |          |
| 学生<br>本学 | 主户籍类<br>乡镇户籍            | 别* ? 🖟      | 京击查看户新        | 皆类型说明 |     | >        |
| 学生       | 主户籍地<br>医省淄博            | 址*<br>市淄川   | <b>\$</b> -30 |       |     |          |
| đ        | 房产信                     | 息           |               |       |     |          |
| 选排<br>学校 | ₹报名的<br>交招生范            | 房产*<br>围内无房 |               |       |     | >        |
| 房产       | <sup></sup> 类别 *        | 请           | 选择            |       |     | >        |
| 家履       | <mark>建住址(</mark><br>俞入 | 现地址)        | *             |       |     |          |
|          | 上-                      | 一步          |               | 下     | 一步  |          |
|          |                         |             |               |       |     |          |

图 5 完善房产信息

6.填报片区信息(如图6)。监护人根据家庭住址,参考片区分布图 (点击图片可放大查看),准确选择家庭住址所属片区,完成后提交即完成所有报名流程。

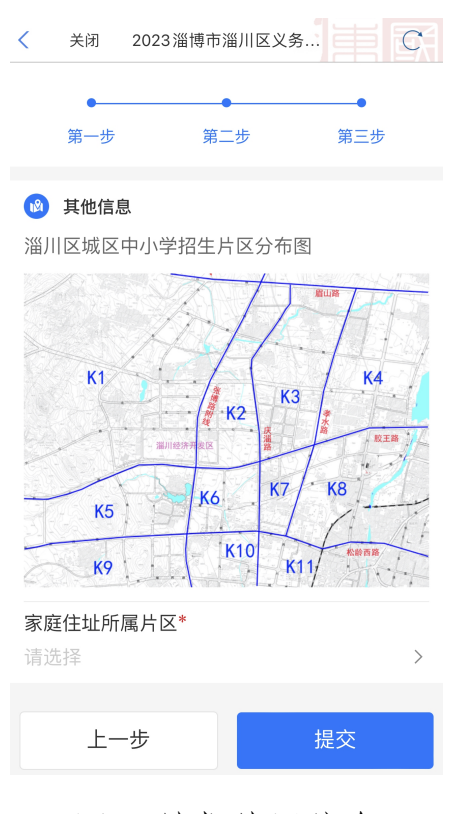

图 6 填报片区信息

# 淄川区义务段学校入学信息填报流程七:开发区——外来务工随迁子女报名

1. 进入"爱山东"APP,在首页点击【淄川区义务段报名入学】栏目,进入入学信息填报界面。

| 淄博淄川区、<br>晴 33℃                                                   | ◎ 5 <b>1 1</b> 11<br>◎ 5 11 11<br>○ (请搜索 | 1 毫             | • <b>0</b> • @9• 17:17 |  |  |  |
|-------------------------------------------------------------------|------------------------------------------|-----------------|------------------------|--|--|--|
| <del>3</del> -#                                                   | 身份证                                      | <b>三</b><br>乘车码 | <b>建</b><br>我的证照       |  |  |  |
| <ul> <li>••     <li>•iii     </li> <li>健康码出示     </li> </li></ul> | >                                        | <b>运</b> 场所码申领  | 个人码代领                  |  |  |  |
| ※                                                                 |                                          |                 |                        |  |  |  |
| 通知 🔼 🗄                                                            | 打开"爱山东"                                  | APP→占未而剖        | (**#1 >                |  |  |  |
| 热点关注                                                              |                                          |                 |                        |  |  |  |
| 婚姻登记" <b>跨省通办</b> "<br>就近领证少跑腿                                    |                                          |                 |                        |  |  |  |

## 图1 "爱山东" APP 首页

2.小学一年级入学选择【幼升小乡镇及开发区报名】,初中一年级入 学选择【小升初乡镇及开发区报名】,点击【添加学生】进入信息填报界 面(如图2)

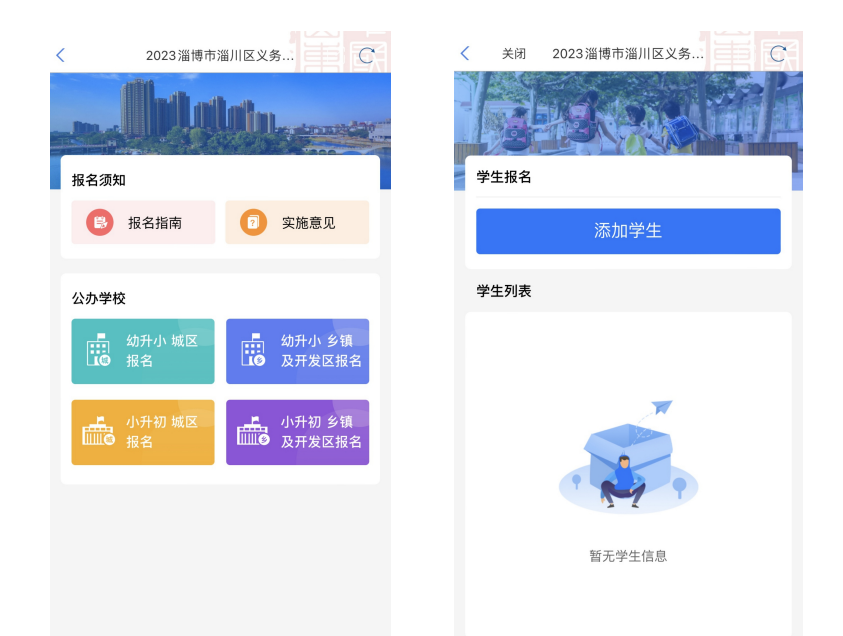

图 2 淄川区义务段学校入学信息填报入口

3.填写学生及监护人基本信息(如图3),请监护人对照户口本,准 确填写学生姓名及身份证号,并选择报名乡镇及学校。监护人1姓名、身份证号、电话等信息由平台通过数据接口自动获取,监护人2相关信息请如实填写,平台会自动对监护关系进行核验。若只有一个法定监护人,监护人2信息可与监护人1信息一致。

| 🗸 关闭                | 2023淄博市淄川区              | 义务  |   |
|---------------------|-------------------------|-----|---|
| ●<br>第一步            | ●<br>第二步                | 第三步 |   |
| 学生信息                | 3                       |     |   |
| 学生姓名 *              | 奉                       |     |   |
| 身份证 *               | 350.                    |     |   |
| 选择预报名<br>开发区        | 学校所在乡镇*                 |     | > |
| 选择报名学<br>开发区范围      | 校 <b>*</b><br>内小学       |     | > |
| 🙎 监护人们              | 言息                      |     |   |
| 监护人1姓名<br>**凤       | 2 <b>*</b>              |     |   |
| 监护人1身份<br>3******** | }证号 <b>*</b><br>******5 |     |   |
| 监护人1电词<br>139*****6 | 5 <b>*</b><br>4         |     |   |
| 监护人1称诉<br>母亲        | ₿ <b>*</b>              |     | > |
| 监护人2姓名<br>柳         |                         | _   |   |
| 监护人2身份<br>350       | }证号 <b>*</b><br>□16     |     |   |
| 监护人2电词<br>155       | £ *                     |     |   |
| 监护人2称诉<br>父亲        | ₽ <b>*</b>              |     | > |
|                     | 下一步                     |     |   |

图 3 学生及监护人信息填报

完善户籍信息(如图4)。外来务工随迁子女入学选择"区外户籍"。
 并准确选择报名学生与监护人1或监护人2在同一户口本,户籍地址便可

由数据接口自动获取。未能获取的请参照户口本户籍地址信息手动输入即 可。

| 关闭 2023淄博市淄川区义务                                                                 | 关闭 2023淄博市淄川区义务                                                  |  |  |  |
|---------------------------------------------------------------------------------|------------------------------------------------------------------|--|--|--|
| ●● ●●<br>第一步 第二步 第三步                                                            | ●●<br>第一步 第二步 第三步                                                |  |  |  |
| <ul> <li>户籍信息</li> <li>学生户籍类别* ② 点击查看户籍类型说明</li> </ul>                          | ▲ 户籍信息                                                           |  |  |  |
| 淄川区以外户口 学生户籍地址*                                                                 | 学生户籍类别*         ②         点击查看户籍类型说明           淄川区以外户口         > |  |  |  |
| <ul> <li>提示</li> <li>学生与哪一位监护人在同一户□本上?</li> <li>自动获取(未获取请参照户□地址手动输入)</li> </ul> |                                                                  |  |  |  |
| 选择<br><sup>请选</sup> 监护人2 >>>>>>>>>>>>>>>>>>>>>>>>>>>>>>>>>>>>                   | <b>圆</b> 房产信息                                                    |  |  |  |
| 都不同                                                                             | 选择报名的房产*<br>监护人在淄川城区范围内无房      >                                 |  |  |  |
|                                                                                 | 上一步下一步                                                           |  |  |  |

图 4 完善户籍信息

5. 完善房产信息(如图 5)。报名乡镇范围内无合法房产的外来务工人员报名房产选择"学校招生范围内无房"即可。

| <                               | 关闭                       | 2023淄           | 博市淄川区    | 义务   | Ē   | C/ |
|---------------------------------|--------------------------|-----------------|----------|------|-----|----|
|                                 | ●—<br>第一步                |                 | ●<br>第二步 |      | 第三步 |    |
| ٢                               | 户籍信                      | 息               |          |      |     |    |
| 学生<br>淄川                        | E户籍类<br>II区以外            | 别* 🥐 )<br>、户口   | 点击查看户籍   | 类型说明 |     | >  |
| 学生户籍地址*<br>自动获取(未获取请参照户口地址手动输入) |                          |                 |          |      |     |    |
| đ                               | 房产信                      | 息               |          |      |     |    |
| 选择<br>监护                        | 释报名的<br><sup>D</sup> 人在淄 | ]房产*<br>    城区范 | 范围内无房    |      |     | >  |
|                                 | 上-                       | 一步              |          | 下    | 一步  |    |

## 图 5 完善房产信息

6.获取居住证信息,完善工作信息(如图 6)。平台数据接口自动获取监护人居住证信息,由监护人根据实际选择务工或自主经营,相关信息将通过数据接口自动获取。

| < 关闭 2023淄博市淄川区义务 □          | < 关闭 2023淄博市淄川区义务 C             |
|------------------------------|---------------------------------|
| ▲<br>第一步 第二步 第三步             | 第二步         第二步                 |
| ■ 居住证信息                      | 居住证信息                           |
| 居住证签发时间* 2022-05-18 10:47:24 | 居住证签发时间*<br>2022-05-18 10:47:24 |
| 昆仑路90号                       | 居住证地址*<br>昆仑路90号                |
| 二 工作信息                       |                                 |
| 监护人1(注册人)为务工还是自主经营*<br>自主经营  | 工作信息 监护人1(注册人)为务工还是自主经营*        |
| <b>选择工商信息*</b><br>请选择        | 务工         >                    |
| 营业证编号(社会统一信用代码)*<br>请输入      | 务工单位名称*<br>请输入                  |
| 营 <b>业开始时间*</b><br>请输入       | <b>务工开始时间*</b><br>请输入           |
| <b>营业地址*</b><br>请输入          | <b>务工单位地址*</b><br>请输入           |

## 图 6 获取居住证信息,完善工作信息

7.填报片区信息(如图7)。监护人根据家庭住址,参考片区分布图 (点击图片可放大查看),准确选择家庭住址所属片区,完成后提交即完成所有报名流程。

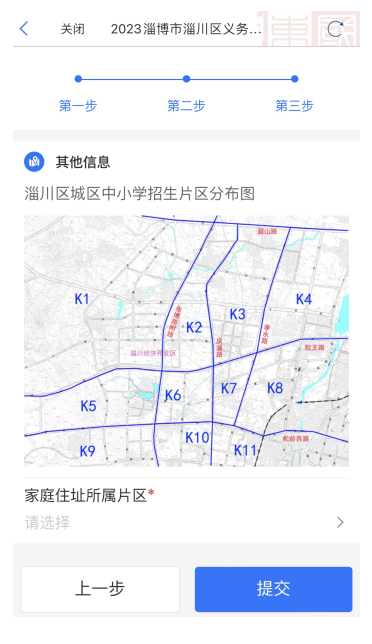

图7填报片区信息